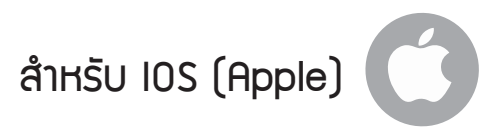

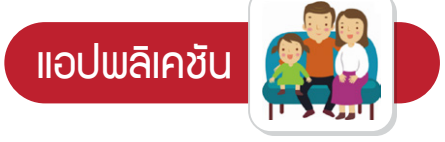

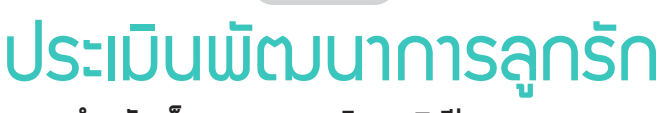

เหมาะสำหรับเด็กอายุ : แรกเกิด - 5 ปี

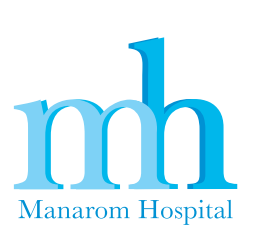

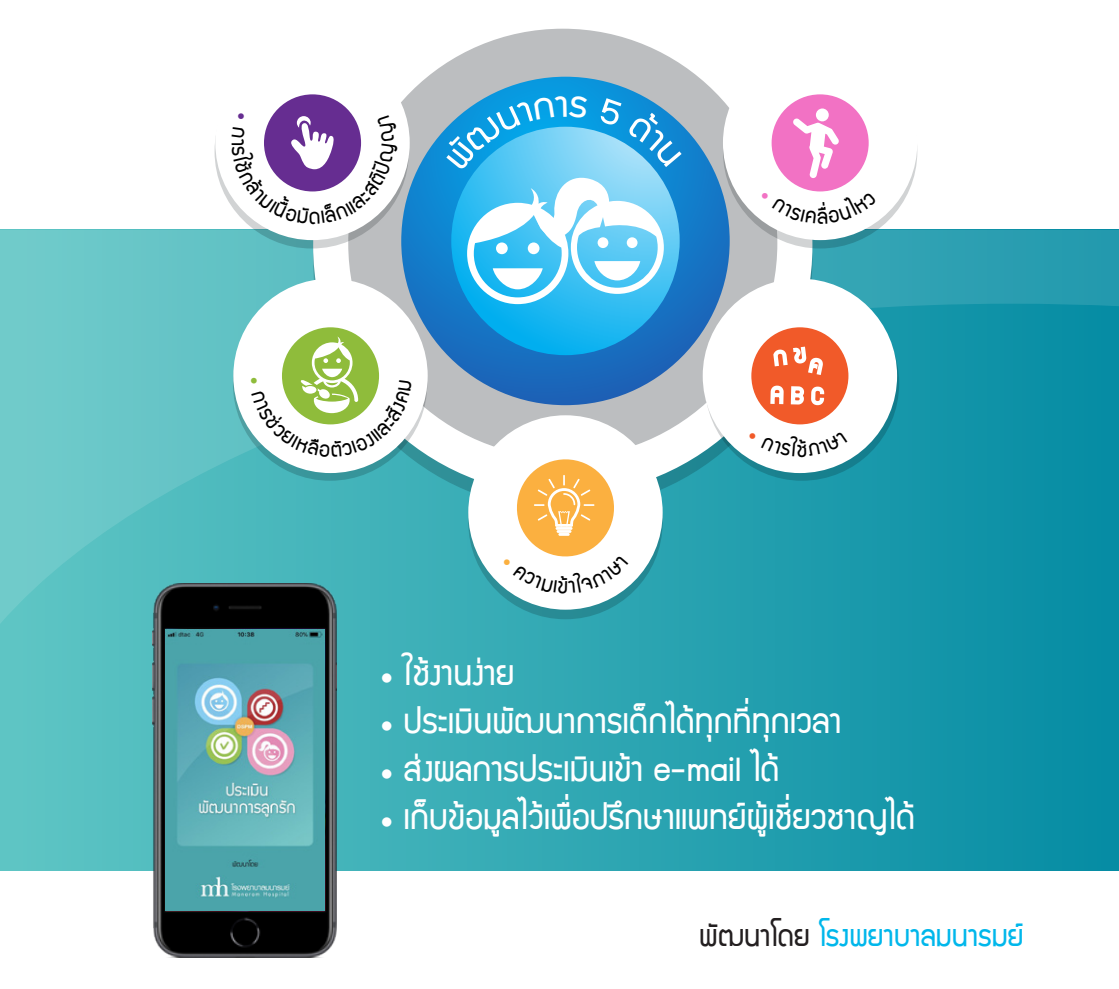

## สามารถดาวน์โหลดแอปพลิเคชันได้ที่

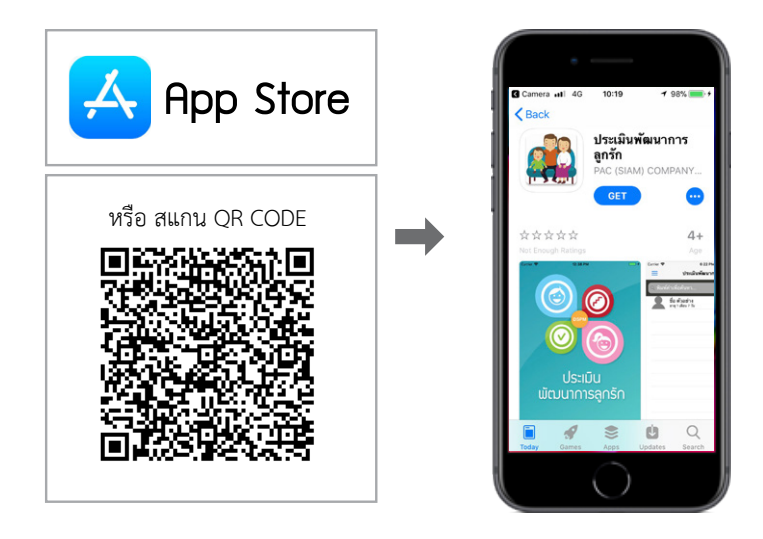

## • วิธีใช้มาน

1. กด 🕂 แล้วกรอก ชื่อ และ วันเกิด ของเด็ก

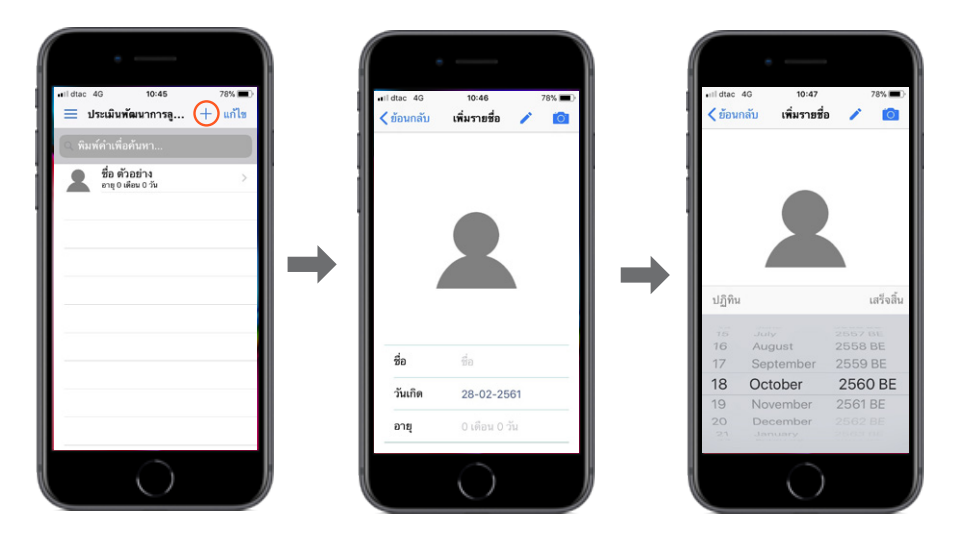

2. สัมผัสชื่อเด็กที่ต้องการประเมิน และเลือกช่วงอายุ

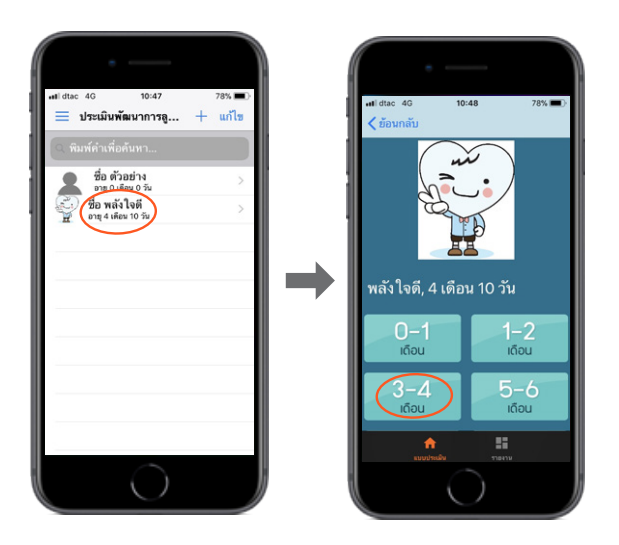

 หากเด็กทำตามโจทย์ได้ให้เลือก ผ่าน หากเด็กทำไม่ได้ให้เลือก ไม่ผ่าน และกด ตกลง เพื่อยืนยันคำตอบ

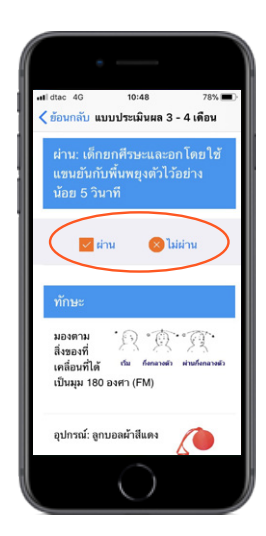

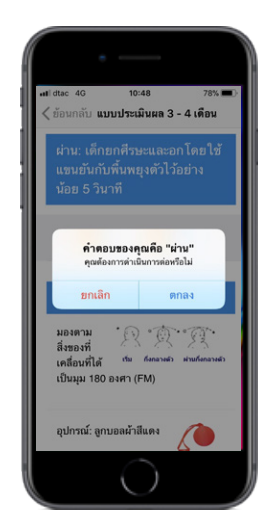

 เมื่อทำครบทุกข้อแล้ว หน้าจอจะแสดงรายงานผลและคำแนะนำสำหรับการฝึก กระตุ้นพัฒนาการด้านที่ล่าช้า และสามารถส่งรายงานผลไปยังอีเมลของท่านได้

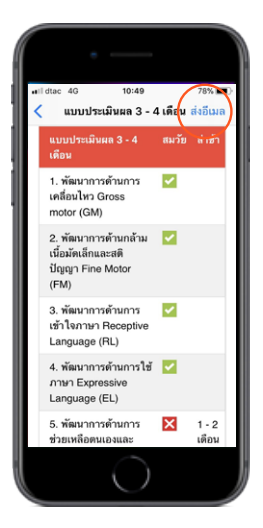

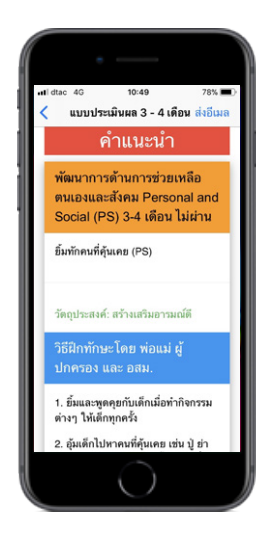

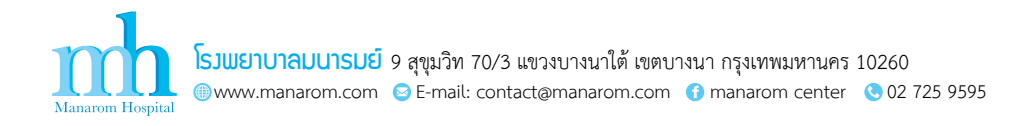